## Nidek OPD-Scan III - koppelen en gebruiken

Open de Nidek OPD Scan III software.

Selecteer Instellingen in het hoofdmenu > Selecteer het tabblad Gegevensuitvoer. Zorg ervoor dat de instellingen gelijk zijn aan de instellingen die in de onderstaande afbeelding worden weergegeven

| Print    | Communication | Data Output   | Summary        | Param |
|----------|---------------|---------------|----------------|-------|
| Data Out | put           |               |                |       |
| 🗆 Set E  | lach Time     | Output Set    | tings for NAVI | S     |
| Configu  | ration        |               |                | _     |
| 💌 Sumi   | mary Image    | 🗹 Text Data   |                |       |
|          |               | RT Data       |                |       |
| Commor   | Settings      |               |                |       |
| Save Fo  | Ider C:\S     | CANSOUT       |                | Ref   |
| File Nar | ne            |               |                |       |
| O Patie  | ent's ID      | O Patient's N | ame            |       |
| 🗆 Priva  | cy Protection |               |                |       |
| Image F  | ile Format    |               |                |       |
|          |               | •             |                |       |
| COM Por  | t settings    |               |                |       |
| COM Por  | t number: COI | M1            |                |       |
|          |               |               |                |       |

Open Easyfit.

Selecteer Instellingen > Selecteer het tabblad Topograaf. Selecteer de Nidek OPD-Scan III.

| General Company Topportabler Database Backup           |     |                                      |   |                       |  |  |
|--------------------------------------------------------|-----|--------------------------------------|---|-----------------------|--|--|
| Please select your topographer from the following list |     |                                      |   |                       |  |  |
| I don't want to use a topographer                      |     |                                      |   |                       |  |  |
| BON Eyetop                                             | 0   | Oculus Easygraph                     | 0 | Topcon CA-100 / C/    |  |  |
| Cassini                                                | ۲   | Oculus Keratograph                   | 0 | Topcon CA-800         |  |  |
| Essilor AnaEyes                                        | ۲   | Oculus Pentacam                      | 0 | Visionix VX-120       |  |  |
| EyeTop 2005                                            | ۲   | Phoenix                              | 0 | Zeiss i.Profiler      |  |  |
| Haag-Streit                                            | ۲   | Rodenstock DNEye Scanner             | 0 | Zeiss i.Profiler plus |  |  |
| Keratron                                               | ۲   | Shin-Nippon CT-1000                  |   |                       |  |  |
| Medmont (version 3                                     | ) 🔘 | Tomey RT-7000                        |   |                       |  |  |
| Medmont (version 4                                     | ) 🔘 | Tomey TMS-2 / TMS-3 / TMS-4          |   |                       |  |  |
| Medmont (version 5                                     | ) 🔘 | Topcon 7000                          |   |                       |  |  |
| Medmont (version 6                                     | 0   | Topcon 8100 (CA-100 software)        |   |                       |  |  |
| Nidek OPD-Scan III                                     | 0   | Topcon 8100 (Color Mapping software) |   |                       |  |  |

Na het klikken op OK moet de Nidek-knop worden weergegeven in de menu-bar.

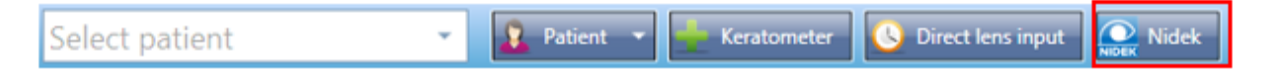

Meetgegevens overbrengen naar Easyfit

Open Easyfit.

Selecteer de Nidek-knop in de menubalk. De Nidek OPD Scan III-software moet starten. Selecteer Patiëntendossiers in het hoofdmenu.

Dubbelklik op de patiënt binnen het patiëntenoverzicht waarvan u de meetgegevens wilt importeren in Easyfit.

Selecteer een van de foto's in de rij foto's waarvan de bijbehorende meetgegevens naar Easyfit moeten worden geëxporteerd (hieronder is bijvoorbeeld een afbeelding van "meetrij 11" geselecteerd (gemarkeerd met een groen vierkant)).

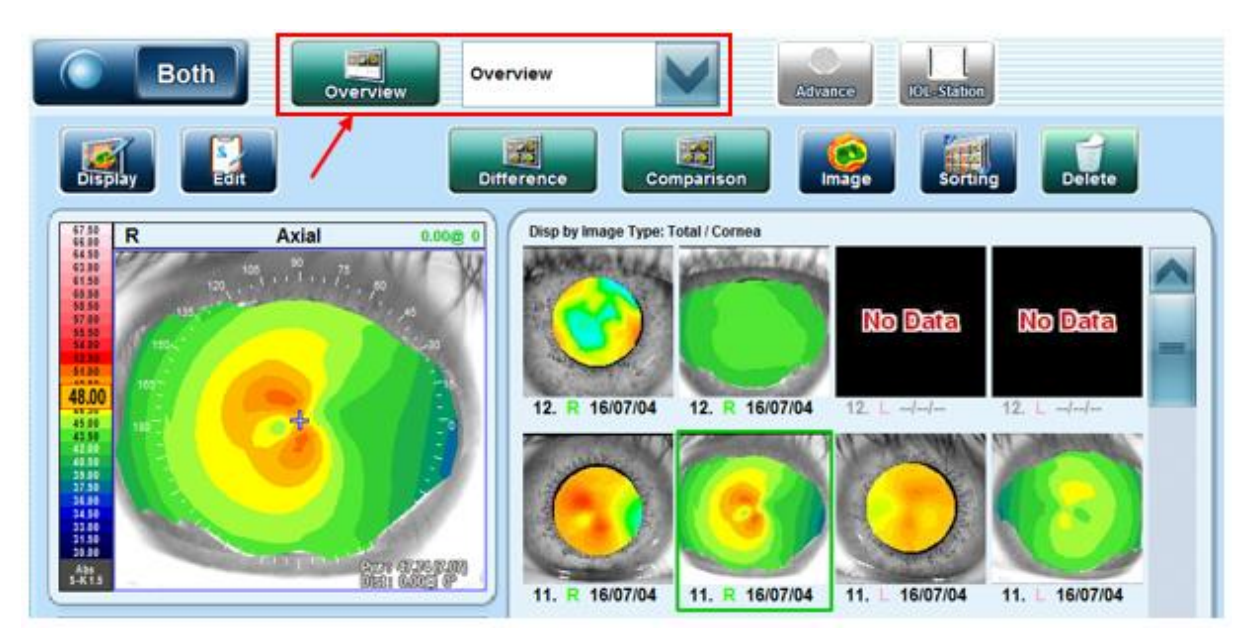

Zorg ervoor dat Overzicht is geselecteerd in het vervolgkeuzemenu bovenaan het scherm en selecteer vervolgens de knop Overzicht (zie de pijl in de bovenstaande afbeelding).

Selecteer in het scherm Overzicht de knop Extra, gevolgd door Uitvoer corneagegevens in het vervolgkeuzemenu.

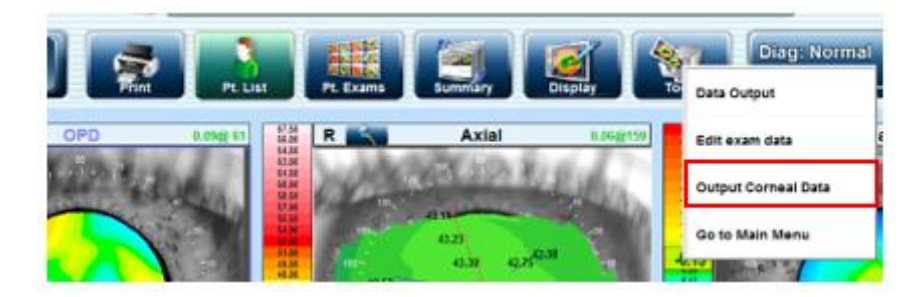

De Nidek OPD Scan III software toont het bericht zoals hieronder aan de linkerkant. Daarna verschijnt er een Easyfit-pop-up in de rechterbenedenhoek; zie de rechterfoto hieronder. Door Importeren in Easyfit te selecteren worden de meetgegevens geïmporteerd in Easyfit.

| Information                            |         | X                 |
|----------------------------------------|---------|-------------------|
| The file has been successfully output. | easyfit | Ready to import   |
| ок                                     |         | Import in easyfit |